## Installation Mac OS X 10.6 réussie

Voici ci-après les opérations que j'ai effectuées pour l'installation de Mac OS X 10.6 avec la mise à jour 10.6.8 V1.1, les mises à jour de sécurité 2013-004, du programme d'installation de logiciels, l'installation de Java (1.3.1, 1.4.2, 1.5.0 et 1.6.0) avec la mise à jour 17 ainsi que de XCode 3.2 avec la mise à jour 3.2.6.

Mac OS X 10.6 (Snow Leopard) est une ancienne version du système d'Apple à base d'Unix pour les Mac à processeurs Intel.

## 1) Mac OS X

Démarrer l'installation de **Mac OS X 10.6** à partir du DVD "Mac OS X Install DVD". Choisir l'installation personnalisée pour ajuster les applications nécessaires retenues, vérifier l'activation de X11 pour bénéficier des applications Unix puis procéder à l'installation.

Suivez la configuration Mac OS X :

- . Utiliser le français comme langue principale
- . France
- . Français
- . Ne pas transférer mes données maintenant
- . nom du compte FAI
- . mot de passe FAI
- . Fournisseur d'accès FAI
- . Serveur PPPoE -> sans
- . identifiant compte Apple (type iTunes)
- . Mot de passe compte Apple
- . Prénom, Nom, ...
- . Mot de passe
- . Choisir dans la bibliothèque d'image
- . Paris France

C'est tout. (Attention Airport et Bluetooth sont activés.)

Un petit tour dans les préférences systèmes est indispensable pour renforcer la sécurité du Mac et retrouver une configuration plus adéguate. Lancer les préférences systèmes avec le menu Pomme, puis :

Modifier "Sécurité"->"Général" : cocher "Exiger le mot de passe".

Modifier "Sécurité"->"Général" : cocher "Désactiver l'ouverture de session automatique".

Modifier "Sécurité"->"Coupe-Feu" : cliquer sur "Activé".

Désactiver Airport (si non utilisé) avec "Réseau"->"Airport" cliquer sur "Désactivé".

Désactiver Bluetooth (si non utilisé) avec "Bluetooth" décocher "Activé".

Modifier "Partage" : saisir le nom de l'ordinateur.

Pour créer d'autres utilisateurs sélectionner Comptes et déverrouiller le cadenas. Ajouter des utilisateurs avec le bouton "+".

Pour Internet avec modem, cliquer sur "Activer" dans "Réseau"-> "Service PPPoE".

Sélectionner le disque dur puis "Finder"->"Fichier"->"Lire les informations" : saisir le nom du disque dur en évitant les espaces et les caractères accentués.

Modifier "Date et Heure"->"Horloge" : cliquer sur "Afficher la date et l'heure dans la barre des menus".

Pour rétablir la permutation des fenêtres, modifier "Clavier"-> "Raccourcis Clavier"->"Saisie de texte"->"Déplacer le focus sur la fenêtre suivante" : cliquer sur le raccourcis, taper cmd <.

Activer le clic droit avec "Souris" et sélectionner "Bouton secondaire".

## 2) XCode

Pour installer les outils de développement, ouvrir 'Xcode.mpkg' sur le disque installation "Mac OS X Install DVD"->"Installations facultatives". Ajouter "Mac OS X 10.4 SDK" si besoin. Procéder à l'installation.

Télécharger la mise à jour **XCode 3.2.6** (version complète de 4,1 Go !) sur le site : http://developer.apple.com/mac (L'inscription au programme développeur Apple est nécessaire - gratuite

(L inscription au programme developpeur Apple est necessaire - gratuite pour le premier niveau.)

Ouvrir "xcode\_3.2.6\_and\_ios\_sdk\_4.3.dmg" puis "Xcode and iOS SDK.mpkg".

Procéder à l'installation en précisant un répertoire d'installation différent de /Developer et l'option "Mac OS X 10.4 SDK" si besoin.

## 3) Les mises à jour

Une version **10.6.8 V1.1 combo** (complète) est disponible à l'adresse Internet suivante : http://support.apple.com/kb/DL1399?viewlocale=fr\_FR Elle permet de réaliser la mise à jour depuis la version 10.6.0, 10.6.1, 10.6.2, 10.6.3, 10.6.4, 10.6.5, 10.6.6 ou 10.6.7. Ouvrir "MacOSXUpdCombo10.6.8.dmg" et procéder à l'installation.

Télécharger la mise à jour du **programme d'installation de logiciels** à l'adresse Internet suivante : http://support.apple.com/kb/DL1512?viewlocale=fr\_FR Ouvrir "AppleSoftwareInstallerUpdate.dmg" puis "AppleSoftwareInstallerUpdate.pkg". Procéder à l'installation.

Télécharger la mise à jour **numéro 14 de Java 1.6.0** à l'adresse Internet suivante :

http://support.apple.com/kb/DL1573?viewlocale=fr\_FR Ouvrir "JavaForMacOSX10.6.dmg" puis "JavaForMacOSX10.6.pkg" et procéder à l'installation.

Attention : cette mise à jour de Java désactive l'utilisation des applets dans Safari pour ceux qui n'ont pas effectué la mise à jour numéro 9 (ou suivantes) ou qui n'ont utilisé d'applets pendant une longue période. Le message "module inactif" qui apparait alors redirige sur une page de téléchargement du module Java.

Télécharger la mise à jour de **sécurité numéro 4 de 2013** à l'adresse Internet suivante :

http://support.apple.com/kb/DL1678?viewlocale=fr\_FR Ouvrir "SecUpd2013-004.dmg" puis "SecUpd2013-004.pkg". Procéder à l'installation.

Télécharger la mise à jour **numéro 17 de Java 1.6.0** à l'adresse Internet suivante :

http://support.apple.com/kb/DL1573?viewlocale=fr\_FR Ouvrir "JavaForMacOSX10.6.Update17.dmg" puis "JavaForMacOSX10.6.Update17.pkg" et procéder à l'installation.

Pascal Pignard, août-décembre 2010, janvier-novembre 2011, févrieroctobre 2012, février-octobre 2013.